# Tutorial 42: Performing FEM Stress and Displacement Analysis and Structural Optimization of Solids

2018-02-27: Tim C. Lueth, MIMED - Technische Universität München, Germany (URL: http://www.mimed.de) - Last Change: 2018-03-08

#### Contents

- Complete List of all Tutorials with Publishable MATLAB Files of this Solid-Geoemtries Toolbox
- Motivation for this tutorial: (Originally SolidGeometry 4.2 required)
- List of function introduced in this tutorial
- 1. Conversion between triangle surface model and tetrahedon volumen model
- 1.1 Create a simple bar type link
- 1.2 Create a pde mesh model of the simple bar with voxel size 5mm
- 1.3 Show the tetrahedron volume structure of the mesh
- 1.4 Convert the tetrahedron volume into a surface model
- 1.5 Remove surface points of the surface model but protect the edge points
- 1.6 Remove unused edge points and surface points of the surface model
- 2. Selection of Feature Surfaces for load specification
- 2.1 Feature surface plot on surface model lebel
- 2.2 Feature surface plot on pde model lebel
- 3. Calculating surface load dependend displacement and von-Miss stress situation
- 3.1 Display a loading condition Fixed facet is 4, loaded surface is 3, load vector in z using Propertynames
- 3.2 Display a loading condition Fixed facet is 4, loaded surface is 3, load vector in z using varargin
- 3.3 Fixed facet is 4, loaded surface is 3, load vector in z using varargin
- 3.4 Fixed facet is 4, loaded surface is 3, load vector in z using Propertynames
- 3.5 Show von-mises-Stress for load condition
- 3.6 Show von-mises-Stress and load condition
- 3.7 Do the same for the matlab standard fem solid: BracketWithHole
- 4 Structural Optimization
- 4.1 CAO Optimization using load face 9
- 4.2 CAO Optimization using load face 6
- 4.3 CAO Optimization using load face 5
- 4.4 CAO Optimization using load face 1
- 4.5 CAO Optimization of a simple bar
- 4.6 Show the stress distribution in the CAO optimized shape
- Final Remarks

### Complete List of all Tutorials with Publishable MATLAB Files of this Solid-Geoemtries Toolbox

#### The following topics are covered an explained in the specific tutorials:

- Tutorial 01: First Steps Using the VLFL-Toolbox for Solid Object Design
- Tutorial 02: Using the VLFL-Toolbox for STL-File Export and Import
- Tutorial 03: Closed 2D Contours and Boolean Operations in 2D
- Tutorial 04: 2<sup>1</sup>/<sub>2</sub>D Design Using Boolean Operators on Closed Polygon Lists (CPL)
- Tutorial 05: Creation, Relative Positioning and Merging of Solid Geometries (SG)
- Tutorial 06: Relative Positioning and Alignment of Solid Geometries (SG)
- Tutorial 07: Rotation of Closed Polygon Lists for Solid Geometry Design
- Tutorial 08: Slicing, Closing, Cutting and Separation of Solid Geometries
- Tutorial 09: Boolean Operations with Solid Geometries
- Tutorial 10: Packaging of Sets of Solid Geometries (SG)
- Tutorial 11: Attaching Coordinates Frames to Create Kinematik Models
- Tutorial 12: Define Robot Kinematics and Detect Collisions
- Tutorial 13: Mounting Faces and Conversion of Blocks into Leightweight-structures
- Tutorial 14: Manipulation Functions for Closed Polygons and Laser Cutting (SVG)
- Tutorial 15: Create a Solid by 2 Closed Polygons
- Tutorial 16: Create Tube-Style Solids by Succeeding Polygons
- Tutorial 17: Filling and Bending of Polygons and Solids
- Tutorial 18: Analyzing and modifying STL files from CSG modeler (Catia)

- Tutorial 19: Creating drawing templates and dimensioning from polygon lines
- Tutorial 20: Programmatically Interface to SimMechanics Multi-Body Toolbox
- Tutorial 21: Programmatically Convert Joints into Drives (SimMechanics)
- Tutorial 22: Adding Simulink Signals to Record Frame Movements
- Tutorial 23: Automatic Creation of a Missing Link and 3D Print of a Complete Model
- Tutorial 24: Automatic Creation of a Joint Limitations
- Tutorial 25: Automatic Creation of Video Titels, Endtitels and Textpages
- Tutorial 26: Create Mechanisms using Universal Planar Links
- Tutorial 27: Fourbar-Linkage: 2 Pose Syntheses and Linkage Export for 3D Printing
- Tutorial 28: Fourbar-Linkage: 3 Pose Syntheses and Linkage Export for 3D Printing
- Tutorial 29: Create a multi body simulation using several mass points
- Tutorial 30: Creating graphical drawings using point, lines, surfaces, frames etc.
- Tutorial 31: Importing 3D Medical DICOM Image Data and converting into 3D Solids
- Tutorial 32: Exchanging Data with a FileMaker Database
- Tutorial 33: Using a Round-Robin realtime multi-tasking system
- Tutorial 34: 2D Projection Images and Camera Coordinate System Reconstruction
- Tutorial 35: Creation of Kinematic Chains and Robot Structures
- Tutorial 36: Creating a Patient-Individual Arm-Skin Protector-Shell
- Tutorial 37: Dimensioning of STL Files and Surface Data
- Tutorial 38: Some more solid geometry modelling function
- Tutorial 39: HEBO Modules robot design
- Tutorial 40: JACO Robot Simulation and Control
- Tutorial 41: Inserting Blades, Cuts and Joints into Solid Geometries
- Tutorial 42: Performing FEM Stress and Displacement Analysis and Structural Optimization of Solids
- Tutorial 43: Performing FEM Structural Optimization (CAO) and Topological Optimization (SKO) of Solids

#### Motivation for this tutorial: (Originally SolidGeometry 4.2 required)

Yinlun Sun of TU Munich has supplemented the SG-Library with functions that allow a structural and topological optimization of geometric bodies with surface representation.

### List of function introduced in this tutorial

- pdemodelofSG creates a pde tetrahedron mesh-model from a solid surface geometry
- pdeplot3D Plot 3-D solution or surface mesh
- SGofpdemodel returns a solid geometry surface model of a pde model
- SGremsurfpoints returns a surface model without surface points that are inside of a surface boundary/edge points are unchanged
- SGremsurfedgepoints returns a surface model without edge points and surface points that are inside of a surface
- pdegplot Plot PDE tetrahedron mesh geometry
- FSplot plots the featureEdges of TR, SG or VLFL
- pdeplotfaces simply plots the surfaces to select; similar as FSplot
- SGplotsurfaceload plots the surface load of a solid geometry
- pdesolvesurfaceload calculates the FEM analysis using pde for a pde mesh model
- pdestressstatic returns the calculated static stress inside a SG based on a pde model by YINLUN SUN
- SGshapeOptiCAO returns the optimized shape of a given structure based on biological growth

#### function VLFL\_EXP42

### % clear all; close all;

### 1. Conversion between triangle surface model and tetrahedon volumen model

### 1.1 Create a simple bar type link

```
A=SGbox([100,40,40])
SGfigure; h=SGplot(A); view(-30,30); setplotlight(h,'g',0.5);
```

```
A =
```

```
struct with fields:
```

```
VL: [8×3 double]
FL: [12×3 double]
Tname: {'B' 'F' 'X+' 'X-' 'Y+' 'Y-'}
T: {1×6 cell}
TFiL: {[] [] [] [] [] ]}
```

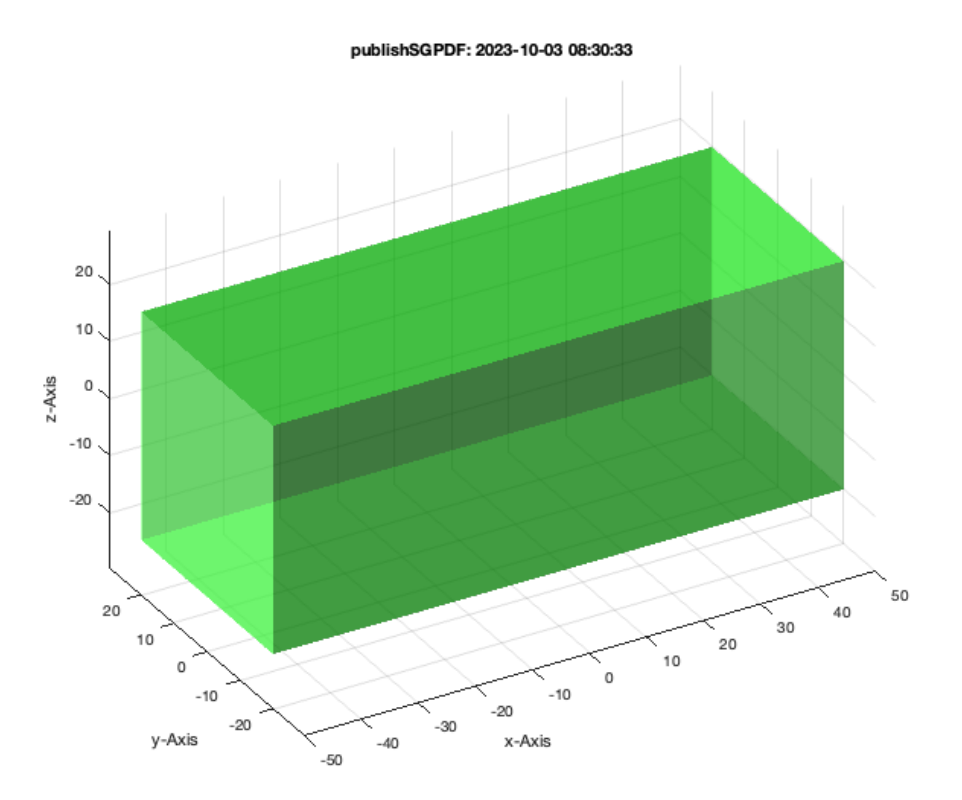

## 1.2 Create a pde mesh model of the simple bar with voxel size 5mm

```
pdemodelofSG(A,5); model=ans
```

```
6 Feature Surfaces found! Only the largest 99.90% (4.000 .. 4000.0mm<sup>2</sup>), i.e. 6 of 6 are shown.
model =
PDEModel with properties:
```

```
PDESystemSize: 3

IsTimeDependent: 0

Geometry: [1×1 DiscreteGeometry]

EquationCoefficients: [1×1 CoefficientAssignmentRecords]

BoundaryConditions: []

InitialConditions: []

Mesh: [1×1 FEMesh]

SolverOptions: [1×1 pde.PDESolverOptions]
```

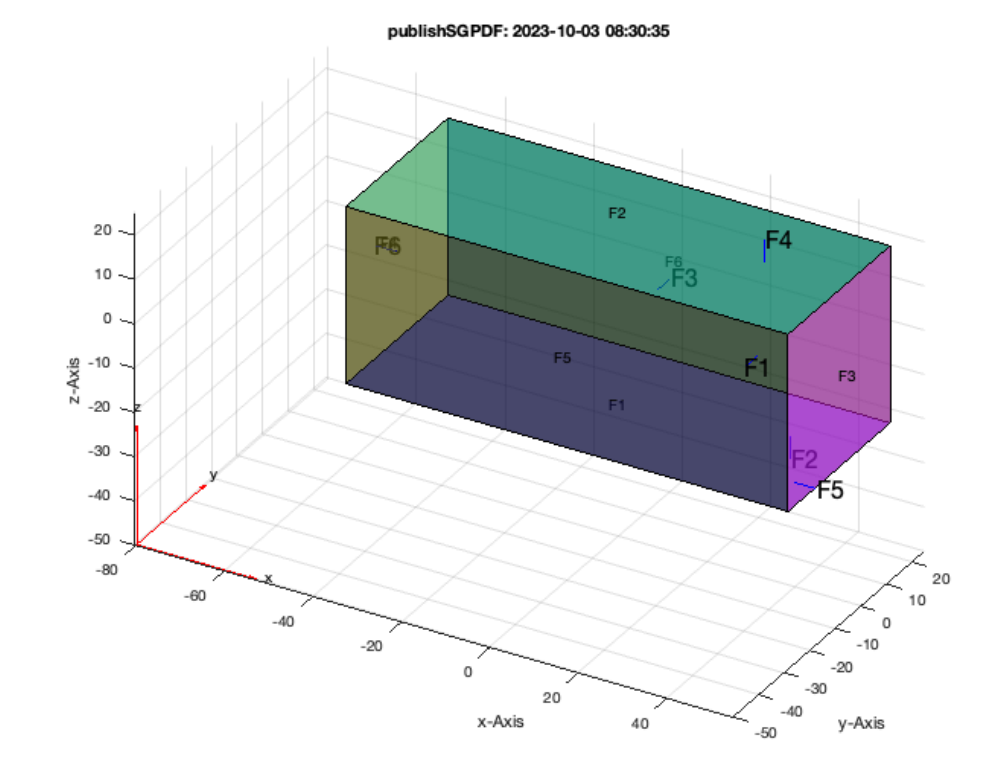

### 1.3 Show the tetrahedron volume structure of the mesh

pdeplot3D(model);

#### publishSGPDF: 2023-10-03 08:30:35

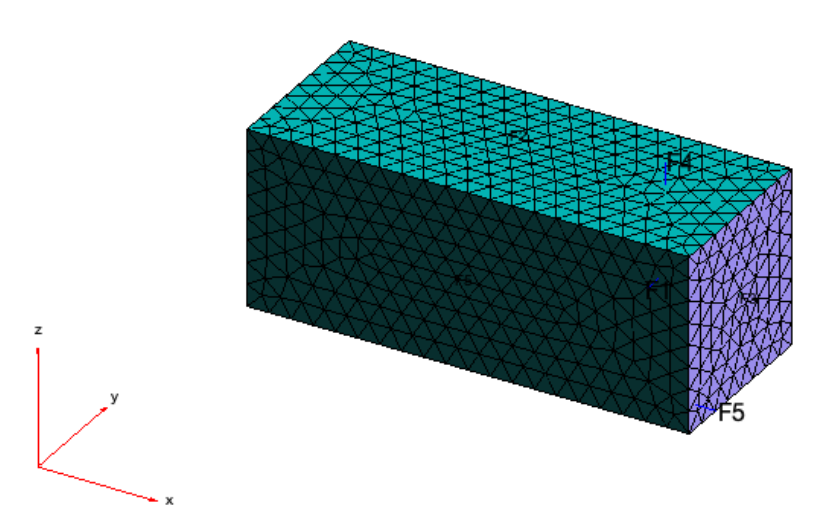

### 1.4 Convert the tetrahedron volume into a surface model

SGofpdemodel(model); B=ans

```
ans =
Figure (1: AOI Matlab Solid Modeler app_2012_11_09) with properties:
Number: 1
Name: 'AOI Matlab Solid Modeler app_2012_11_09'
Color: [1 1 0.9000]
Position: [31 803 960 540]
Units: 'pixels'
Use GET to show all properties
B =
struct with fields:
VL: [924×3 double]
FL: [1844×3 double]
FC: [1844×3 double]
PC: [1844×3 double]
```

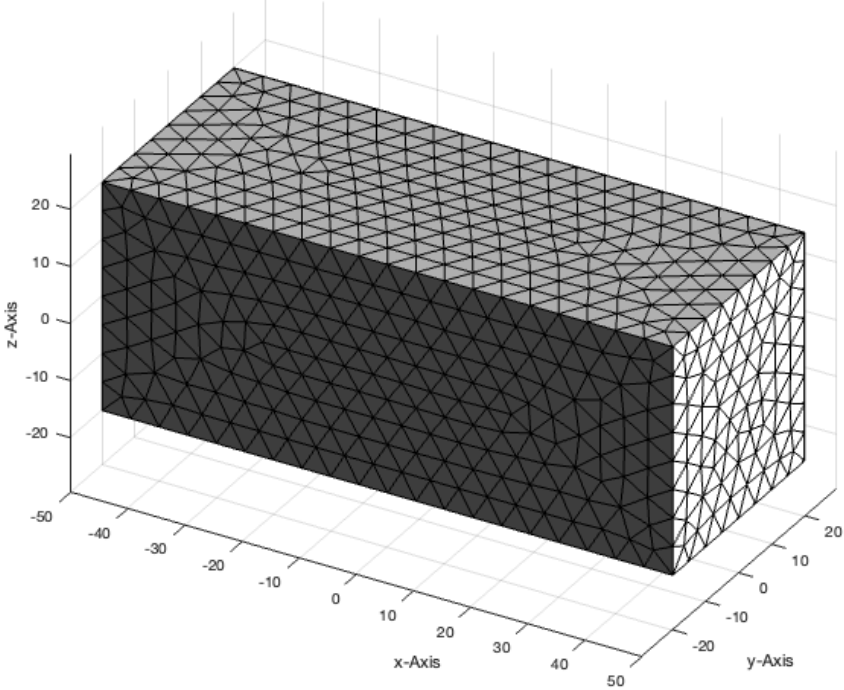

### 1.5 Remove surface points of the surface model but protect the edge points

SGremsurfpoints(B); C=ans

```
C = struct with fields:
```

VL: [140×3 double]
FL: [276×3 double]
FC: [276×3 double]

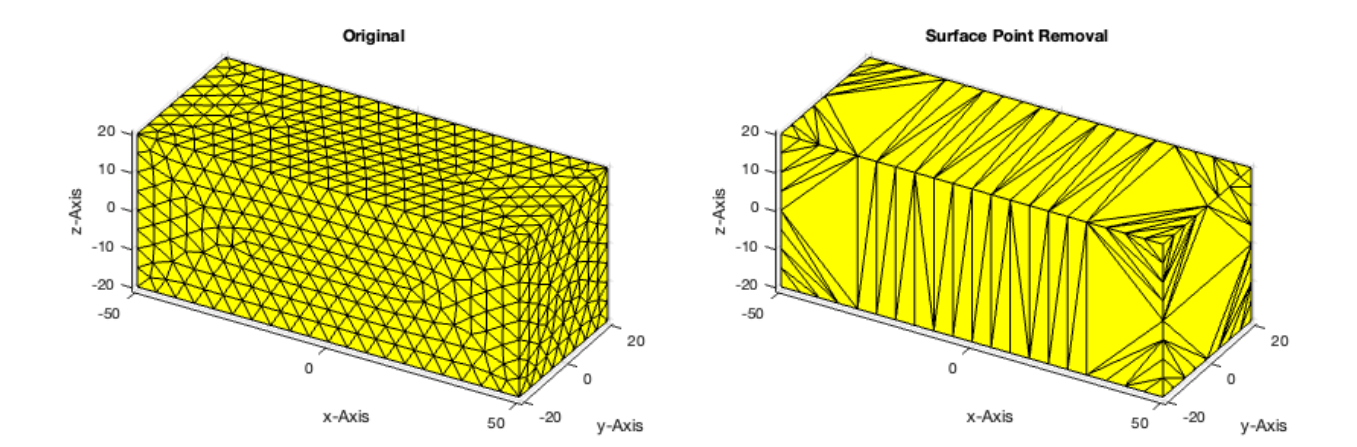

## 1.6 Remove unused edge points and surface points of the surface model

SGremsurfedgepoints(B); C=ans

C =
 struct with fields:
 VL: [8×3 double]
 FL: [12×3 double]
 FL: [12×3 double]
 Tname: {}
 Tname: {}
 T: {}
 TFiL: {}

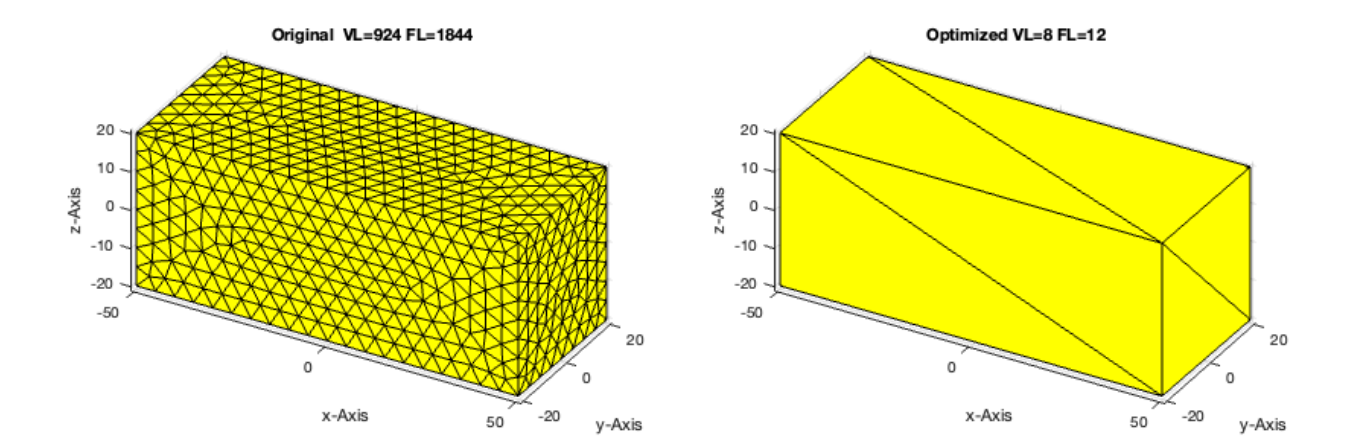

## 2. Selection of Feature Surfaces for load specification

# 2.1 Feature surface plot on surface model lebel

SGfigure; view(30,30);
FSplot(A);

6 Feature Surfaces found! Only the largest 99.90% (4.000 .. 4000.0mm^2), i.e. 6 of 6 are shown.

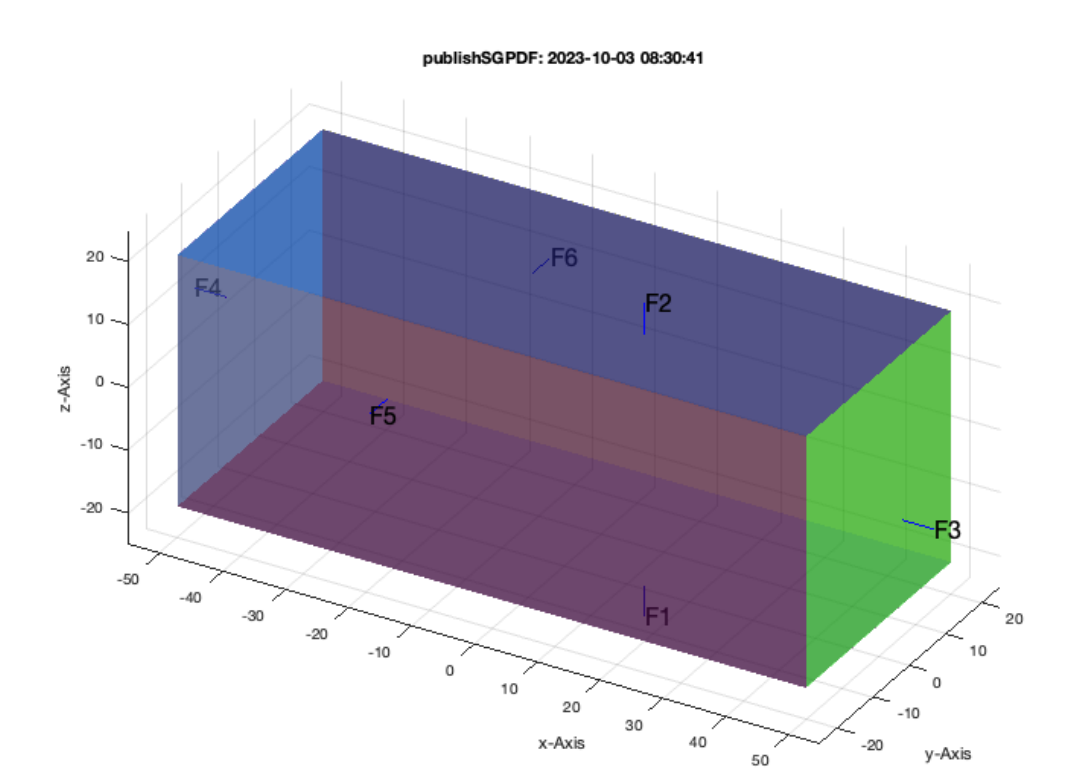

## 2.2 Feature surface plot on pde model lebel

SGfigure; view(30,30)
pdeplotfaces(model);

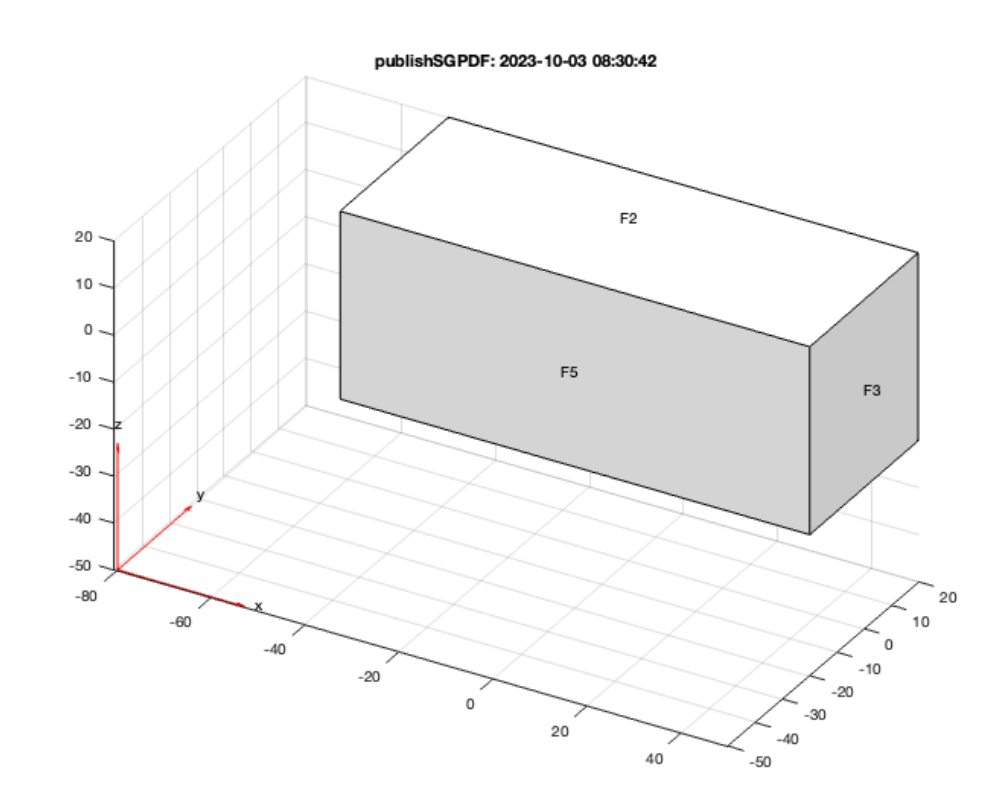

## 3. Calculating surface load dependend displacement and von-Miss stress situation

3.1 Display a loading condition Fixed facet is 4, loaded surface is 3, load vector in z using Propertynames

SGfigure; SGplot(A,'m'); view(30,30); SGplotsurfaceload (A,'FixedFaceIndices',4,'LoadFaceIndices',3,'Load',[0 0 -1e4]);

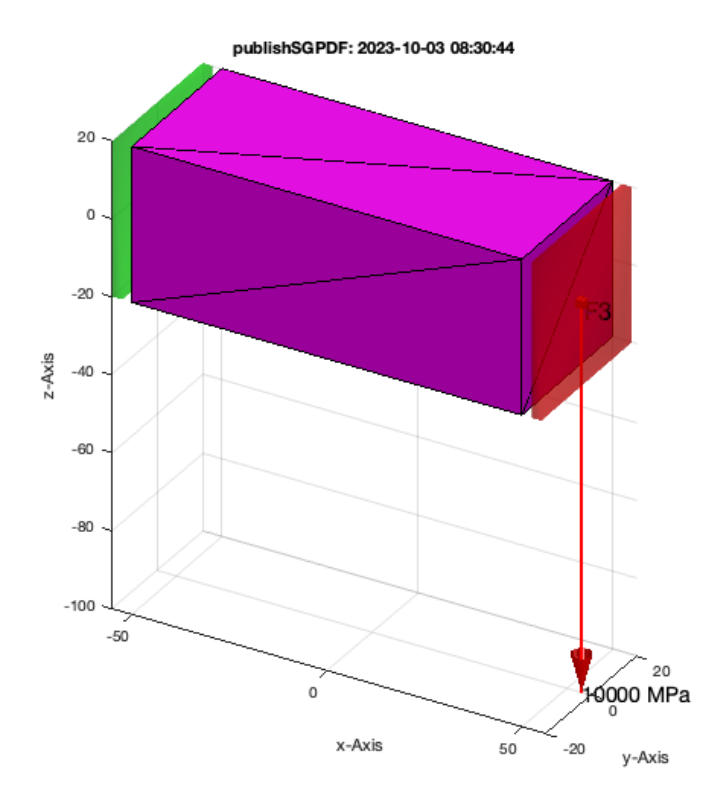

## 3.2 Display a loading condition Fixed facet is 4, loaded surface is 3, load vector in z using varargin

SGfigure; SGplot(A, 'm'); view(30,30); SGplotsurfaceload (A,4,3,[0 0 -1e4]);

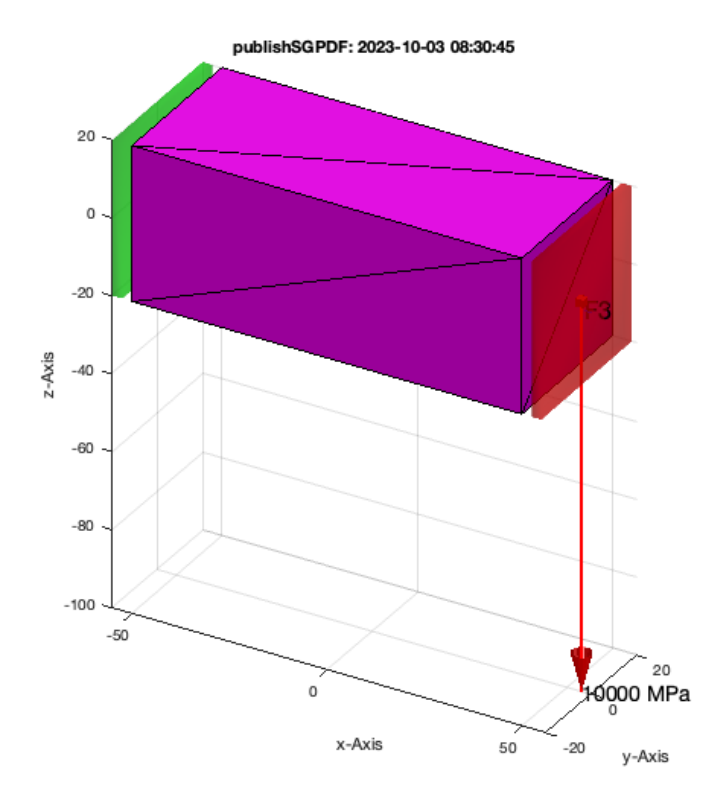

## 3.3 Fixed facet is 4, loaded surface is 3, load vector in z using varargin

pdesolvesurfaceload(model,4,3,[0 0 -1e4]);

ATTENTION: The already existing pde BoundaryConditions are deleted first

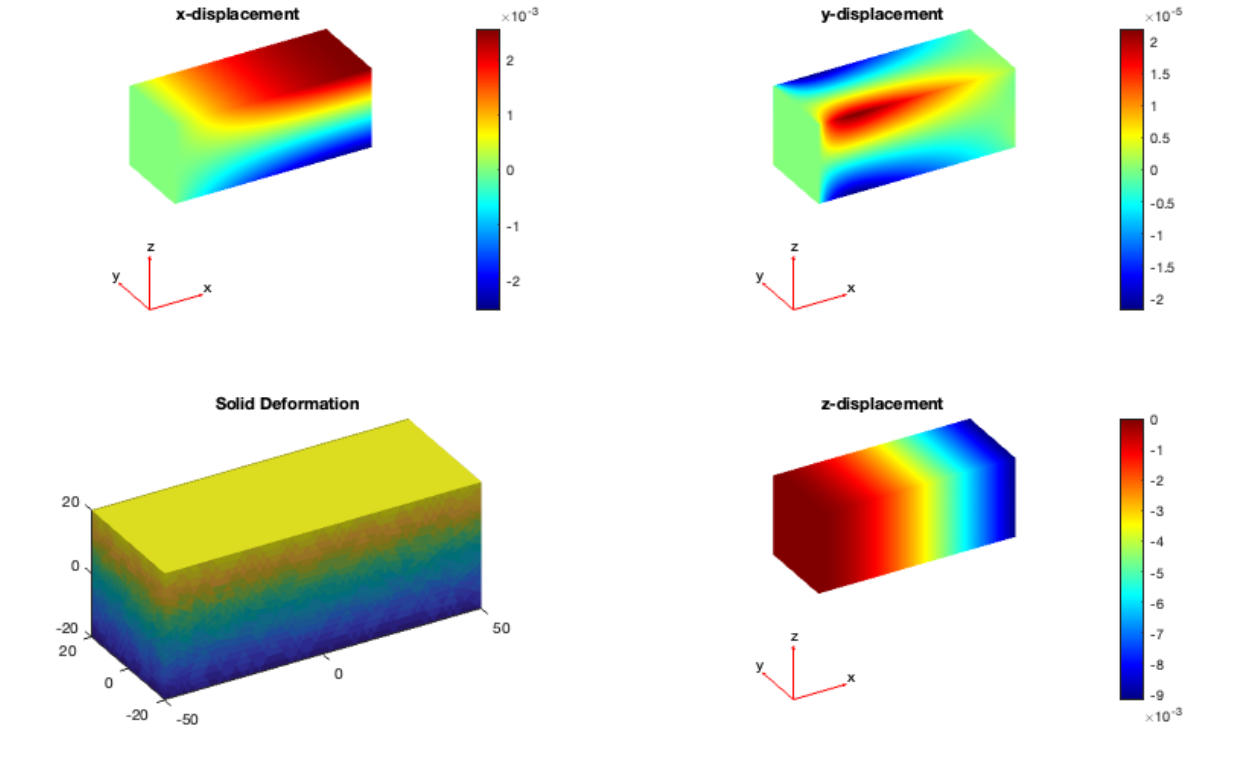

## 3.4 Fixed facet is 4, loaded surface is 3, load vector in z using Propertynames

pdesolvesurfaceload(model,'FixedFaceIndices',4,'LoadFaceIndices',3,'Load',[0 0 -1e4]);

ATTENTION: The already existing pde BoundaryConditions are deleted first

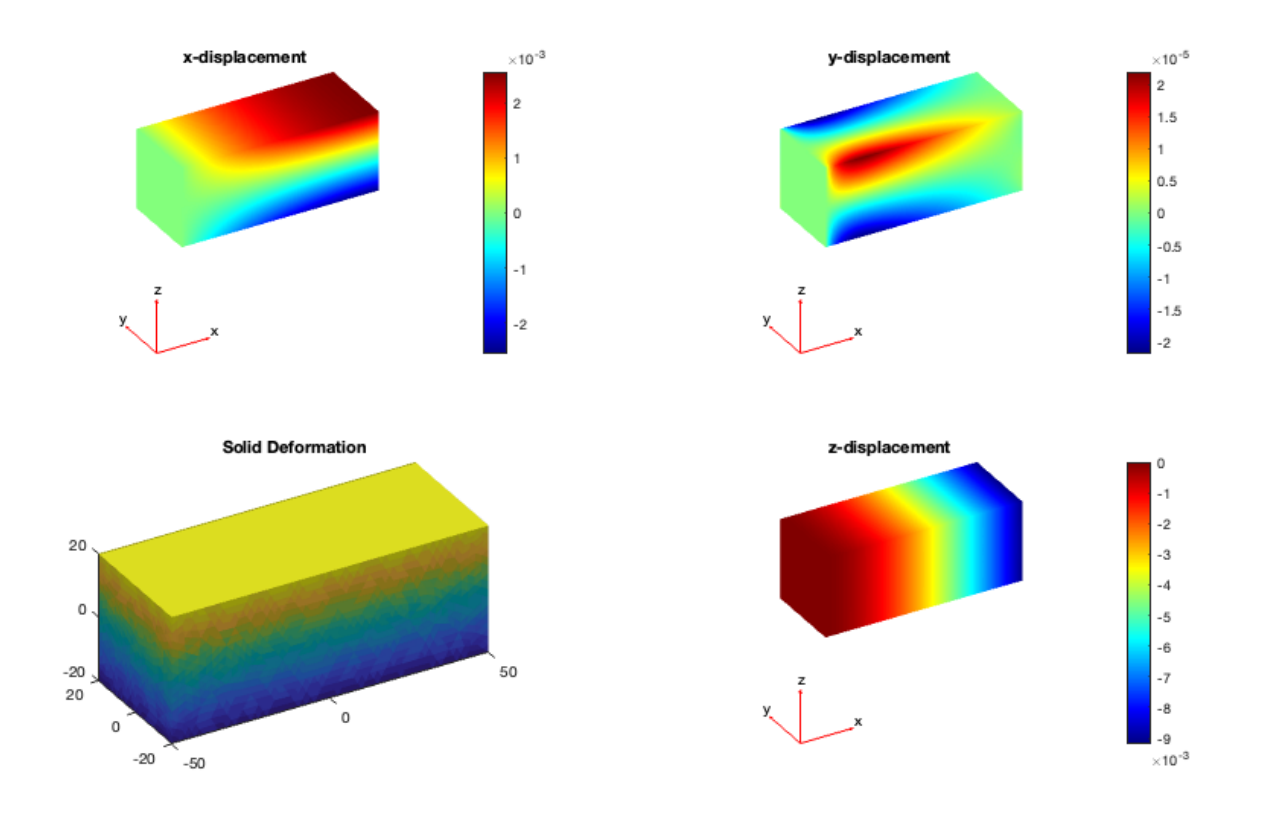

### 3.5 Show von-mises-Stress for load condition

[result,model]=pdesolvesurfaceload(model,'FixedFaceIndices',4,'LoadFaceIndices',3,'Load',[0 0 -le4]);
pdestressstatic(model,result);

ATTENTION: The already existing pde BoundaryConditions are deleted first

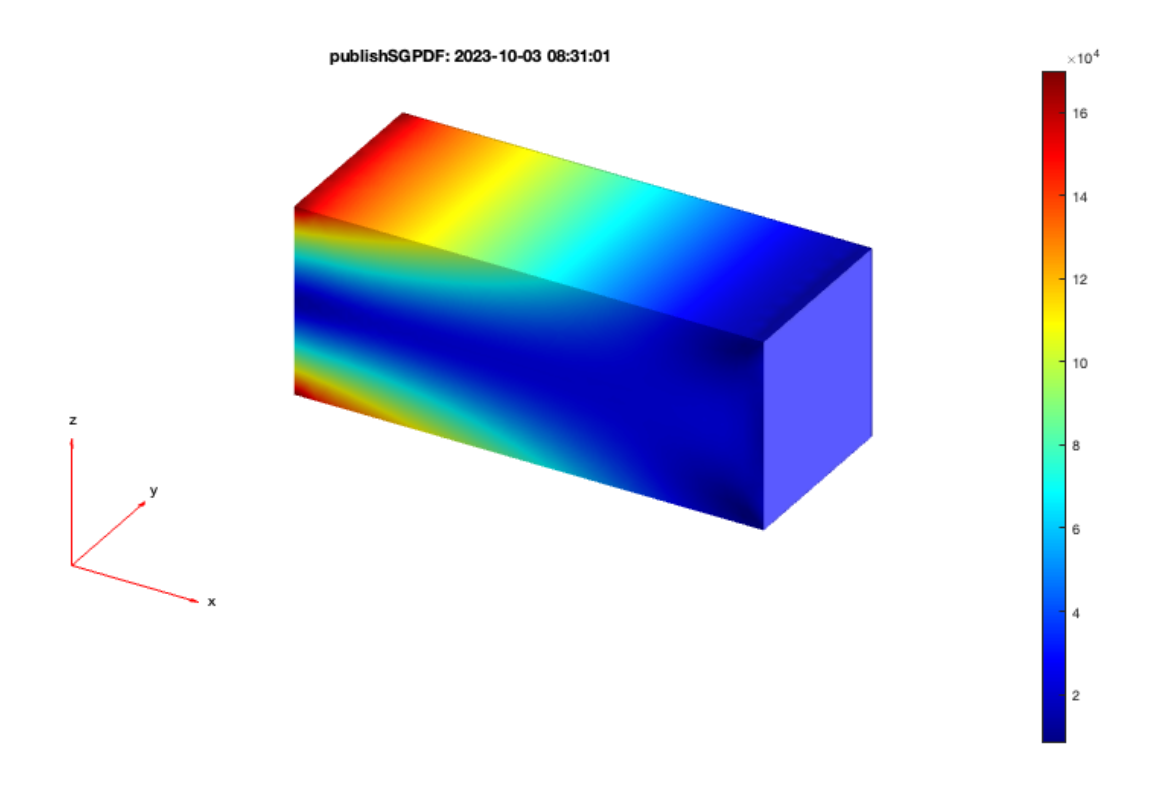

### 3.6 Show von-mises-Stress and load condition

```
close all; figure(1); view(30,30); SGplot(A,'m');
SGplotsurfaceload (A,'FixedFaceIndices',4,'LoadFaceIndices',3,'Load',[0 0 -le4]);
figure(2); view(30,30);
[~,stress]=pdestressstatic(model,result);
pdeplot3D(model,'colormapdata',stress);
```

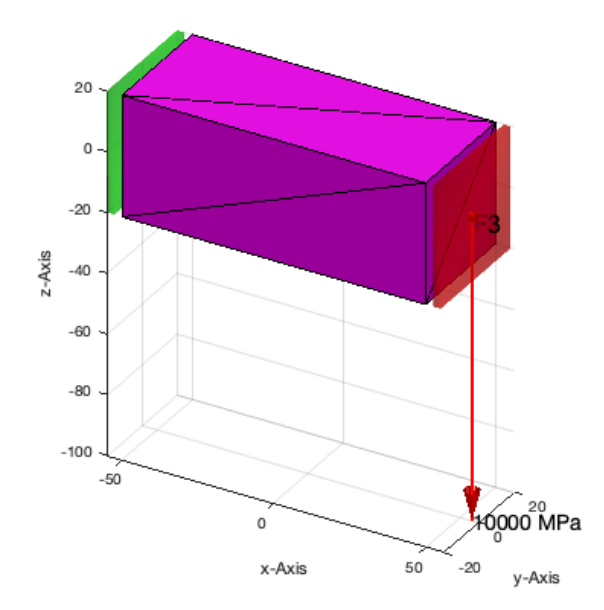

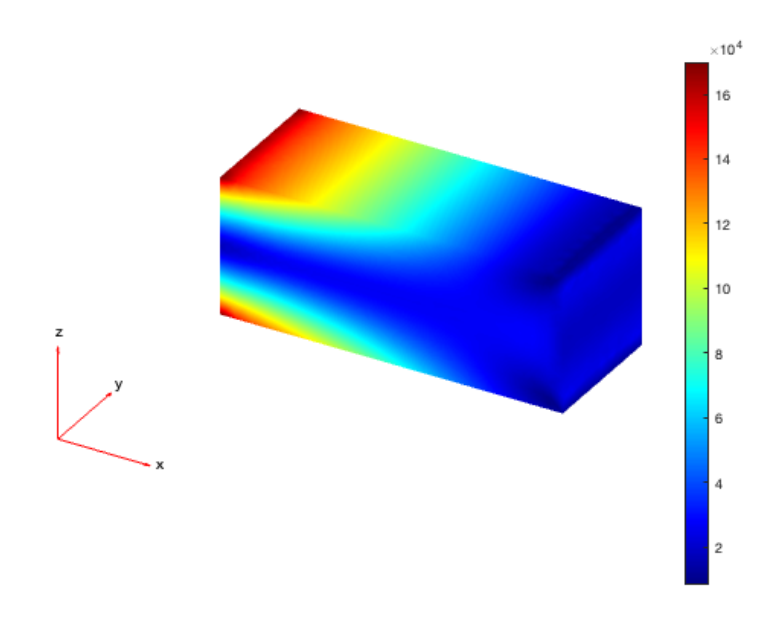

#### 3.7 Do the same for the matlab standard fem solid: BracketWithHole

```
A=SGreadSTL(which('BracketWithHole.stl'),1000);
model=pdemodelofSG(A);
[result,model]=pdesolvesurfaceload(model,'FixedFaceIndices',3,'LoadFaceIndices',9,'Load',[0 0 -1e4]);
close all; figure(1); view(30,30); FSplot(A);
SGplotsurfaceload (A,'FixedFaceIndices',3,'LoadFaceIndices',9,'Load',[0 0 -1e4]);
figure(2); view(30,30);
[~,stress]=pdestressstatic(model,result);
pdeplot3D(model,'colormapdata',stress);
```

LOADING ASCII STL-File: /Applications/MATLAB\_R2023a.app/toolbox/pde/pdedata/BracketWithHole.stl scaling factor: 1000 Processing 2102 lines: Finishing solid bracket\_with\_hole\_meters ATTENTION: The already existing pde BoundaryConditions are deleted first 9 Feature Surfaces found! Only the largest 99.90% (39.433 .. 39433.2mm^2), i.e. 9 of 9 are shown.

### **4 Structural Optimization**

### 4.1 CAO Optimization using load face 9

```
SGshapeOptiCAO(A, 'FixedFaceIndices',3, 'LoadFaceIndices',9, 'Load',[0 0 -1e4]);
```

#### 4.2 CAO Optimization using load face 6

SGshapeOptiCAO(A,'FixedFaceIndices',3,'LoadFaceIndices',6,'Load',[0 0 -1e4]);

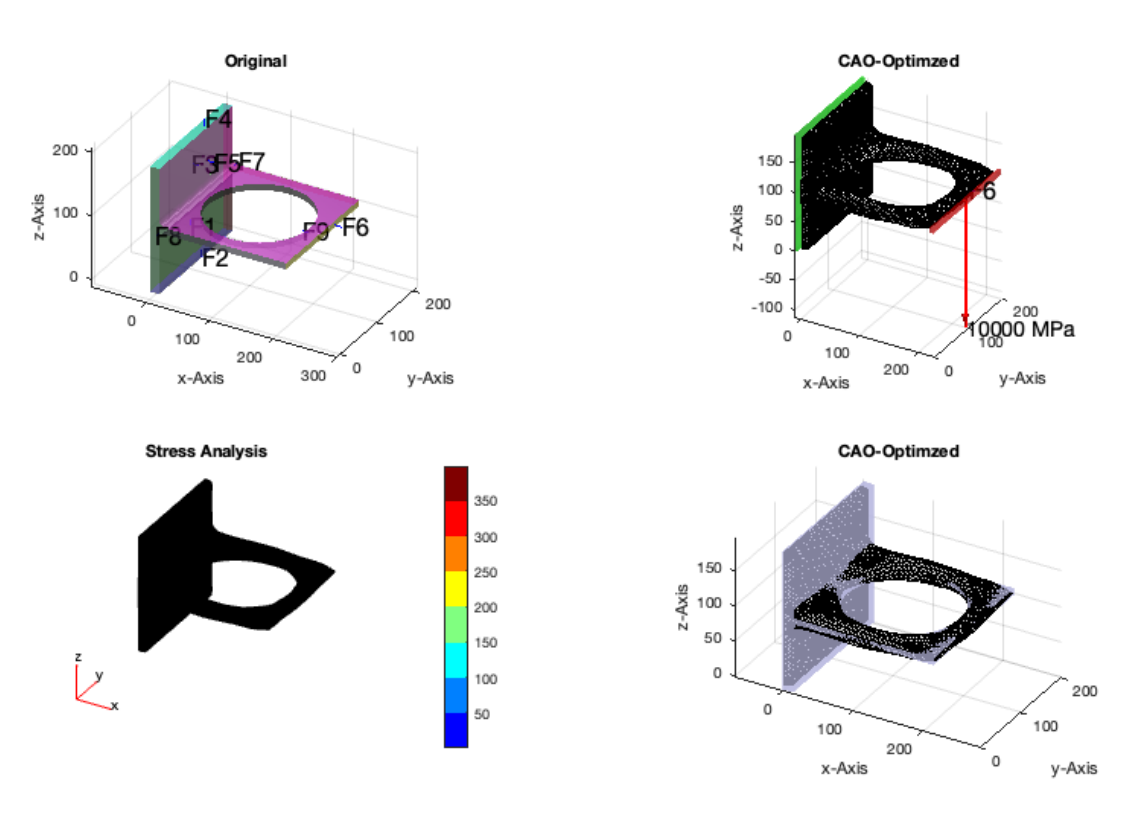

### 4.3 CAO Optimization using load face 5

SGshapeOptiCAO(A,'FixedFaceIndices',3,'LoadFaceIndices',5,'Load',[0 0 -1e4]);

### 4.4 CAO Optimization using load face 1

SGshapeOptiCAO(A,'FixedFaceIndices',3,'LoadFaceIndices',1,'Load',[0 0 -1e4]);

### 4.5 CAO Optimization of a simple bar

```
A=SGbox([100,40,40])
[B,result,model]=SGshapeOptiCAO(A,'FixedFaceIndices',4,'LoadFaceIndices',3,'Load',[0 0 -le4]);
SGplot4(B,'m');
subplot(2,2,3); SGplotsurfaceload(A,'FixedFaceIndices',4,'LoadFaceIndices',3,'Load',[0 0 -le4]);
```

```
A =
  struct with fields:
      VL: [8×3 double]
      FL: [12×3 double]
   Tname: {'B'
               'F'
                    'X+' 'X-' 'Y+' 'Y-'}
       T: {1×6 cell}
    TFiL: {[] [] [] [] [] ]}
Iteration 0: Volume of SG is 160000
          1: Volume of SG is 159744.8536
Iteration
          2: Volume of SG is 159463.2535
Iteration
          3: Volume of SG is 159127.165
Iteration
Iteration
          4: Volume of SG is 158756.2911
Iteration
          5: Volume of SG is 158383.9463
Iteration
          6: Volume of SG is 158029.9453
          7: CAO end: CAO process stops because meshing size does not fit.
Iteration
Original volume: 160000 mm<sup>3</sup>
Optimized volume: 158029.9453 mm<sup>3</sup>
Original maximal von Mises stress: 110.8547 N/mm^2
Optimized maximal von Mises stress: 86.9479 N/mm^2
```

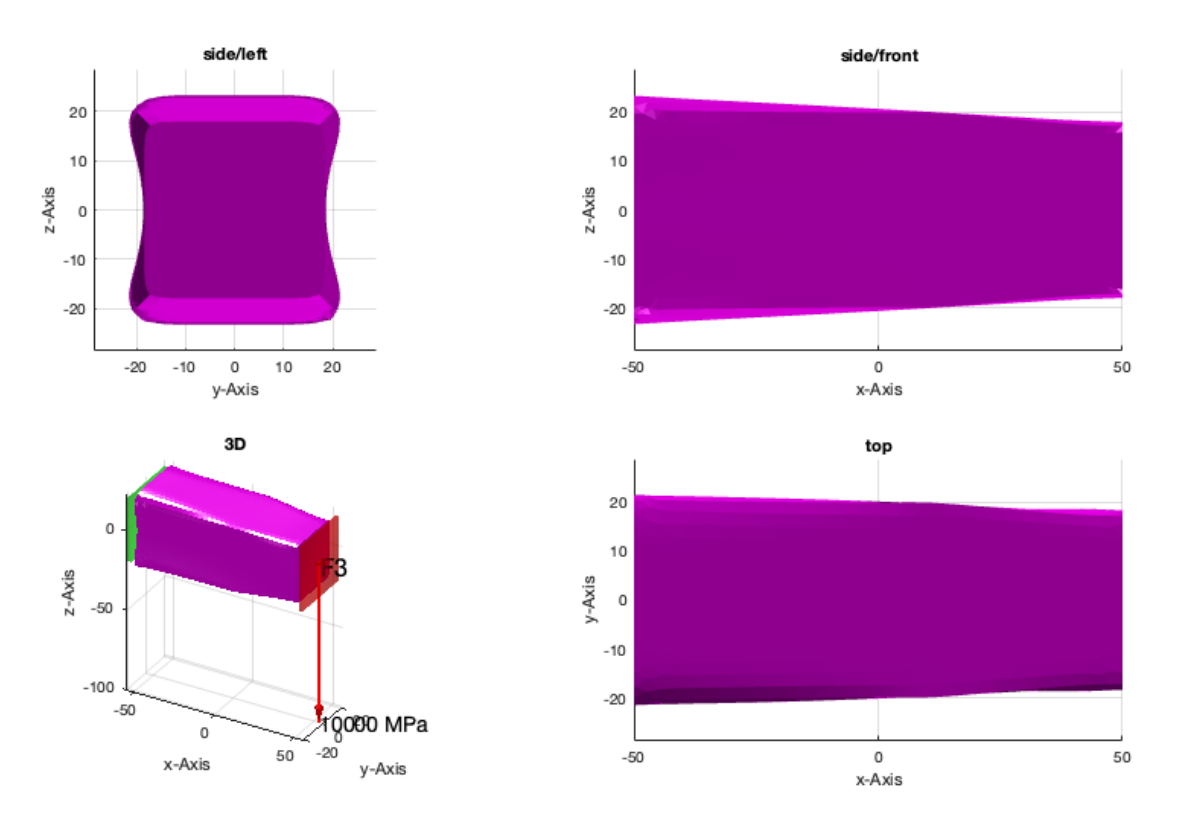

## 4.6 Show the stress distribution in the CAO optimized shape

SGfigure; pdestressstatic(model,result); view(30,30);

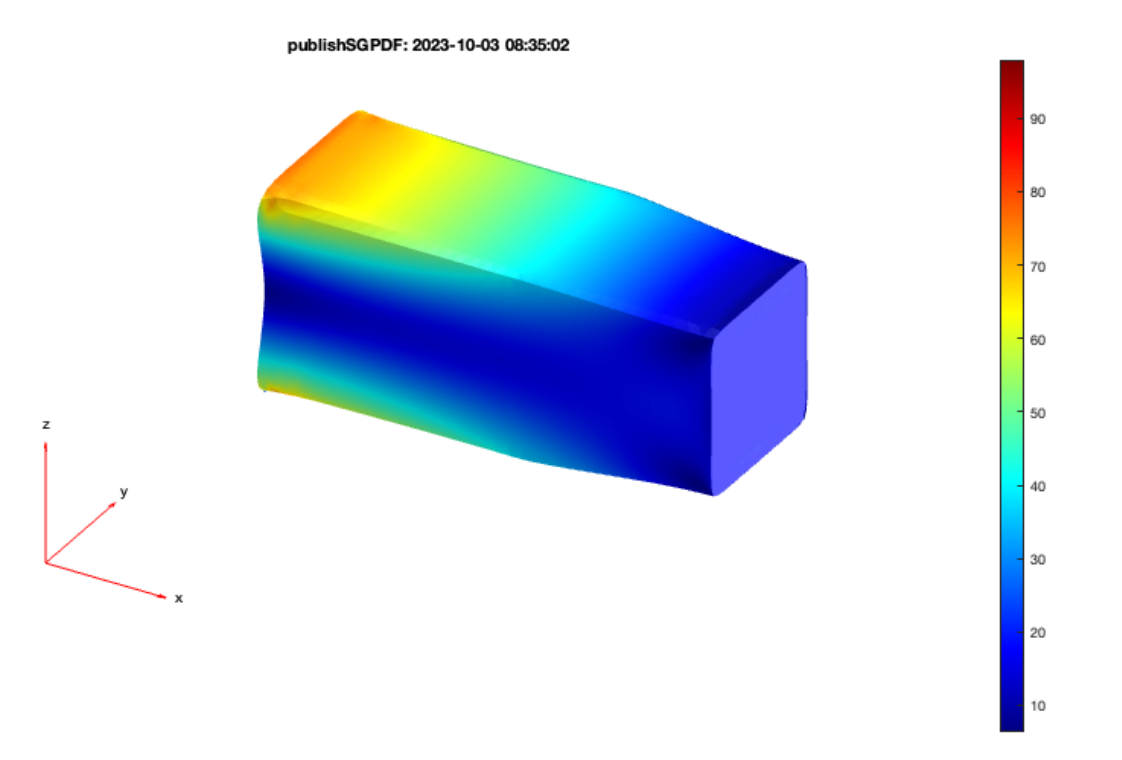

### **Final Remarks**

close all

VLFLlicense

```
Error using matlab.ui.Figure/addprop
Invalid or deleted object.
Error in internal.matlab.publish.PublishFigures/leavingCell (line 108)
                  addprop(f, obj.publishGeneratedFigure);
Error in snapnow>leavingCell (line 212)
          newFiles = data.plugins(iPlugins).instance.leavingCell(iCell);
Error in snapnow (line 144)
                     data = leavingCell(iCell(k), data, doCapture(k));
Error in VLFL_EXP42 (line 144)
SGshapeOptiCAO(A, 'FixedFaceIndices', 3, 'LoadFaceIndices', 9, 'Load', [0 0 -1e4]);
Error in evalmxdom>instrumentAndRun (line 116)
text = evalc(evalstr);
Error in evalmxdom (line 21)
[data,text,laste] = instrumentAndRun(file,cellBoundaries,imageDir,imagePrefix,options);
Error in publish
Error in publishSGPDF (line 15)
   publish(vname,form);
Iteration 0: Volume of SG is 801143.4667
          1: CAO end: CAO process stops because meshing size does not fit.
Iteration
Original volume: 801143.4667 mm<sup>3</sup>
Optimized volume: 801143.4667 mm^3
Original maximal von Mises stress: 549.3953 N/mm^2
Optimized maximal von Mises stress: 549.3953 N/mm^2
9 Feature Surfaces found! Only the largest 99.90% (39.433 .. 39433.2mm^2), i.e. 9 of 9 are shown.
This VLFL-Lib, Rel. (2023-Oct-03), is for limited non commercial educational use only!
Licensee: Tim Lueth (Development Version)!
Please contact Tim Lueth, Professor at TU Munich, Germany!
WARNING: This VLFL-Lib (Rel. ) license will exceed at 06-Jul-2078 08:35:03!
Executed 03-Oct-2023 08:35:05 by 'timlueth' on a MACI64 using Mac OSX 13.6 | R2023a Update 5 | SG-Lib 5.4
      ====== Used Matlab products: =======
database_toolbox
distrib computing toolbox
fixed_point_toolbox
image_toolbox
map_toolbox
matlab
pde_toolbox
simmechanics
simscape
simulink
```

Published with MATLAB® R2023a